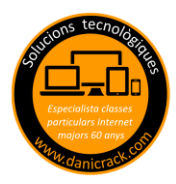

A todos nos gusta poner una foto especial de fondo de pantalla en el escritorio y borrar la que viene puesta de fabrica.

- 1.- Busca una FOTO que te guste, ya sea tuya o descargada de Google
- 2.- Botón DERECHO encima de la foto escogida y se abre un menú flotante

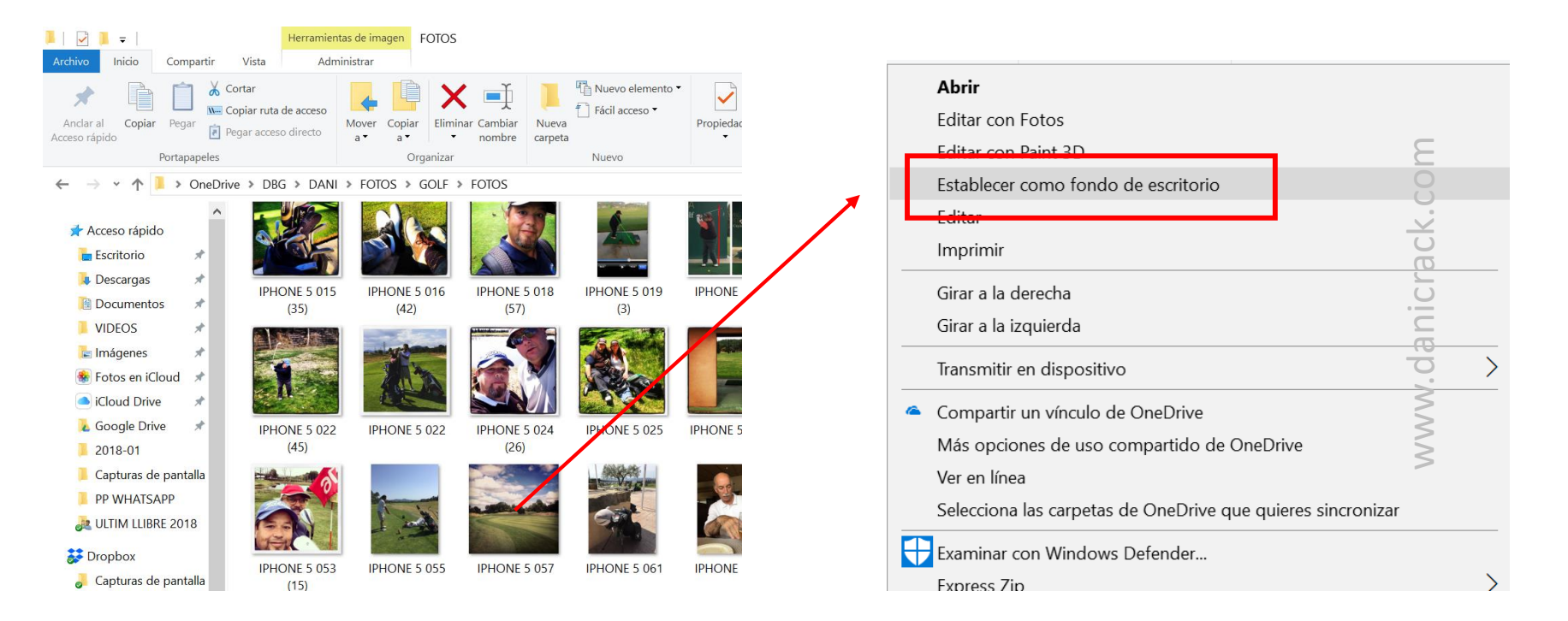

3.- Hacemos clik en: ESTABLECER COMO FONDO DE ESCRITORIO y automáticamente queda colocada en nuestro escritorio. Para cambiarla repetir el mismo proceso.